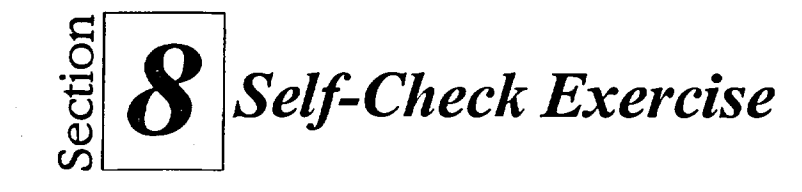

- 1. Open A:\Self 3.
- 2. If necessary, select the Self-Check Three sheet tab.
- 3. Name the database cells Clients.
- 4. Add a new field called **Division** between the Company and Account Number fields.
- 5. Delete the field *Division*.
- 6. Delete the records for George McClellan and Tony Classo.
- 7. Add records to the database as shown in Table 8-2.

| Client Name         | Company          | Account<br>Number | Credit<br>Limit | Service |
|---------------------|------------------|-------------------|-----------------|---------|
| Jaime King          | King Rolling     | 45622             | 1000            | N       |
| Kelly<br>Carmichael | Red<br>Bakeries  | 78965             | 500             | N       |
| Mike Gore           | Gore and<br>Co.  | 45833             | 6000            | Y       |
| Kris Kelly          | Kelly's<br>Kakes | 45899             | 500             | Y       |

\*\*\*\*

 Table 8-2: Database Data to Add

- 8. Redefine the cell name *Clients* to include the new records.
- 9. Create a criteria table starting in cell G1 and name it criteria.

Hint: Expand column widths if needed.

- 10. Enter search criteria to locate all the clients who provide service, and then perform the search.
- 11. Enter search criteria to find all the companies whose names begin with a C and end with an s, and then perform the search.

308